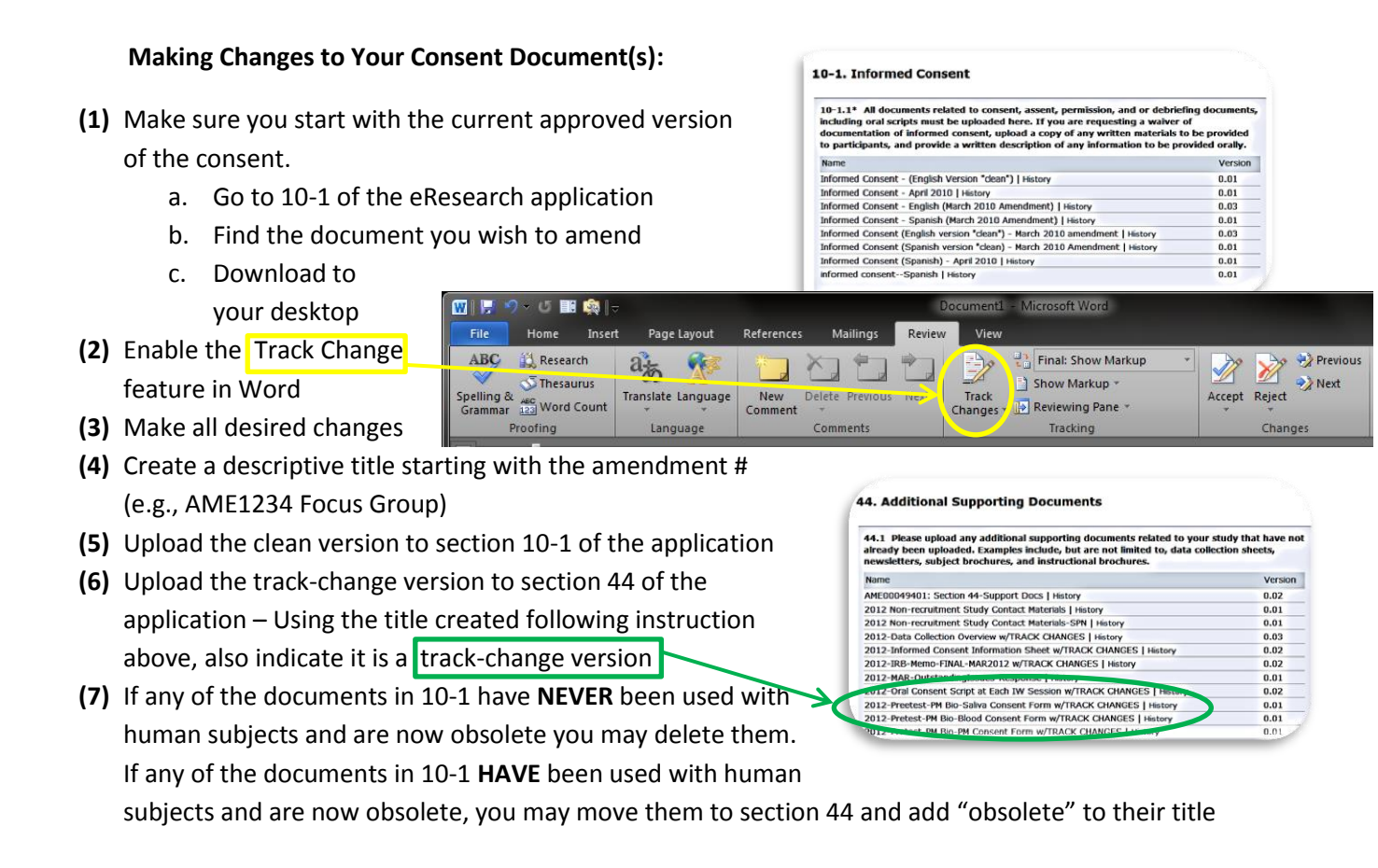

For questions please contact the IRB at (734) 936-0933 or irbhsbs@umich.edu